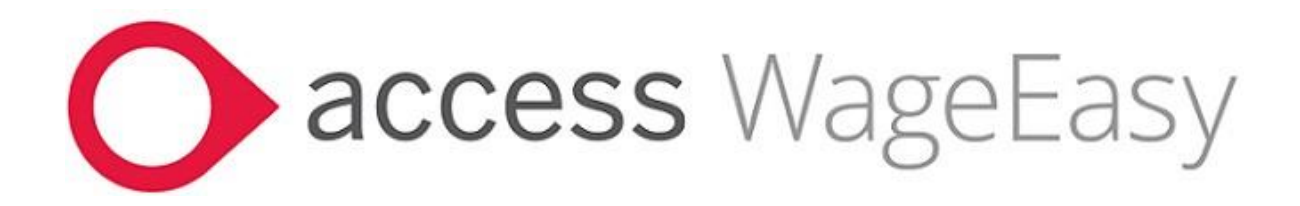

# Release Notes Access WageEasy Version 8.1.0.8767

For our Payroll Online customers

Installation and upgrade of Access WageEasy is managed as part of our service to you. You can disregard any comments or instructions that refer to downloading and installing software upgrades.

#### What's in this Release?

- A brand-new **Onboarding** feature for streamlining the process of adding new employees to WageEasy
- o STP2 reporting
  - Reporting grid 'View Details' update
  - Payment rounding to 2 decimal places
- o SAP Business One V10 general ledger integration
- Superannuation Fund screen add ABN and USI
- Updates for Licensing & Support contact in product
- Diagnostic/error reporting
  - o program change to reduce diagnostic frequency
  - o update for reporting to Support
- New Company File setup ensure Lookup tables are populated (bug fix)
- o Update to Release installation inclusions clean up (Desktop)
- o Updated Sample Company databases
- New Zealand tax for ME Tax Table (IETC Independent earner tax credit) update

A new **Onboarding** feature has been introduced in WageEasy which streamlines the process of adding new employees to payroll by inviting a new employee to provide their personal, contact, tax, bank and super information via a secure, online form. As the employee is provides this information themselves, it results in

- Much less manual data entry to add the new employee to payroll
- Reduced risk of incorrect data being entered.

The Employee **Onboarding** also assists in meeting employer **FairWork** obligations by including required employment information statements to the new employee to review and accept.

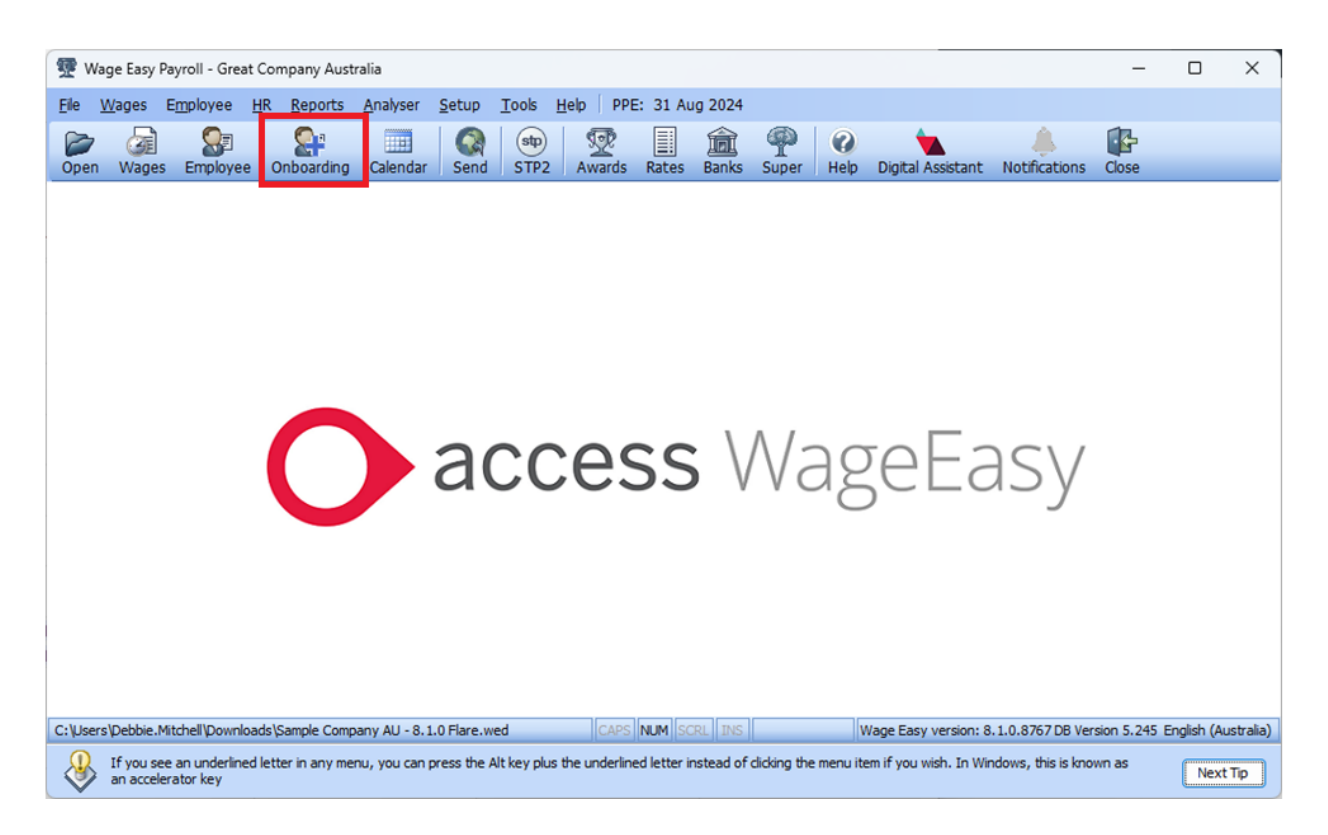

On upgrade, by default, all databases are set to 'Opt-In' to Onboarding *File>Company Details>Other>Onboarding* 

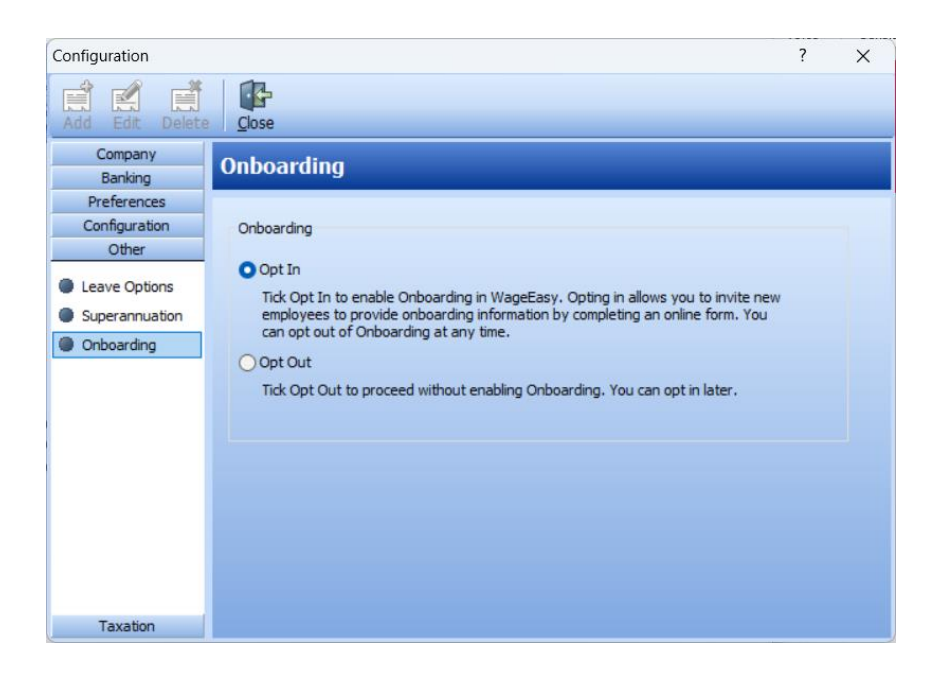

## **Company Details**

For successful onboarding, certain Company Details are required

| Field                     | Description                                                                                                    |
|---------------------------|----------------------------------------------------------------------------------------------------|
| Company Name/Trading Name | Identifies your company in the onboarding invitation email.                                                                                                   |
| Contact Name              | The name of the Company Contact for onboarding invitations.                                                                                                   |
| Email Address             | The email address that new<br>employees can use if assistance<br>with onboarding is required. This<br>email address is included in<br>onboarding invitations. |
| Phone Number              | The Phone Number for inclusion in onboarding invitations.                                                                                                    |

An **Onboarding** invite is sent to the New Employee. The new employee receives an email inviting them to setup and enter their pay information.

| - | P Onboarding Mainten | ance        |                |                                |                  |                                                                                                    |                                                                             |                                     |                                 | ×                     |
|---|----------------------|-------------|----------------|--------------------------------|------------------|----------------------------------------------------------------------------------------------------|-----------------------------------------------------------------------------|-------------------------------------|---------------------------------|-----------------------|
|   | Onboarding M         | aintenance  |                |                                |                  |                                                                                                    |                                                                             |                                     |                                 |                       |
|   | Add                  | Edit Delete |                |                                |                  | Add Employee Onboardin<br>Complete the fields below<br>form. Fields marked with a<br>Email* address entered he | 9<br>then dick "Invite Employee" to<br>n asterisk (*) are mandatory.<br>re. | o send a link to<br>The link is emi | the online o<br>siled to the "F | nboarding<br>tersonal |
|   | First Name           | Last Name   | Contact Number | Email Address                  | Onboarding Statu | First Name                                                                                                    | Olie                                                                        |                                     |                                 | *                     |
|   | Ollie                | Onboarder   | +61400000001   | oliveronboarder@mailinator.com | Completed        | Personal Email                                                                                                 | Onboarder<br>olleonboarder@mailnator.                                       | com                                 |                                 |                       |
|   |                      | •           |                |                                |                  | Mobile Number                                                                                                  | 0409999999                                                                  |                                     |                                 | •                     |
|   |                      |             |                |                                |                  | Company Name<br>displayed on invitation                                                                        | Great Company Australia                                                     |                                     |                                 |                       |
|   |                      |             |                |                                |                  | Fair Work Statement: *                                                                                         |                                                                             |                                     |                                 |                       |
|   |                      |             |                |                                |                  | Fair Work Informat                                                                                             | ion Statement                                                               | Wage Fa                             | sy Payroll                      | ×                     |
|   |                      |             |                |                                |                  | Casual Employmen                                                                                               | Information Statement                                                       | Onboa                               | rding has be                    | en sent.              |
|   |                      |             |                |                                |                  | For more information, go                                                                                       | to WageEasy Software                                                        |                                     | ОК                              |                       |
|   |                      |             |                |                                |                  |                                                                                                    | Inv                                                                         | ite Employee                        |                                 | ancel                 |

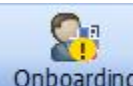

**Onboarding** Information from the new employee's completed form is submitted to WageEasy and updates their record in the New Employee Wizard. You then review the onboarding record and enter any information required to create a basic employee record.

|                |                         |                  |                          |                 |                         | Ecit Employee Onboarding                                                                 | 2                                                                                                    |                                              | ×                                   |                   |                                          |                     |                |
|----------------|-------------------------|------------------|--------------------------|-----------------|-------------------------|------------------------------------------------------------------------------------------|----------------------------------------------------------------------------------------------------|----------------------------------------------|-------------------------------------|-------------------|------------------------------------------|---------------------|----------------|
|                |                         |                  |                          |                 |                         | Complete the fields below 1<br>form. Fields marked with an<br>Email" address entered her | then dick "invite Employee" to send a link to<br>n asterisk (*) are mandatory. The link is ema<br>re. | the online onboards<br>aied to the "Personal | er                                  |                   |                                          |                     |                |
|                |                         |                  |                          |                 |                         | FirstNene                                                                                | Olle                                                                                                  |                                              |                                     |                   |                                          |                     |                |
|                |                         |                  |                          |                 |                         | LastName                                                                                 | Onisoarder                                                                                            | •                                            |                                     |                   |                                          |                     |                |
|                |                         |                  |                          |                 |                         | Personal Emai                                                                            | olver oonboarder Ørralinstor.com                                                                      | •                                            |                                     |                   |                                          |                     |                |
|                |                         |                  |                          |                 |                         | Mobile Number                                                                            | +51400000001                                                                                          | •                                            |                                     |                   |                                          |                     |                |
|                |                         |                  |                          |                 |                         | Company Name<br>displayed on invitation                                                  | Great Company Australia                                                                               |                                              |                                     |                   |                                          |                     |                |
|                |                         |                  |                          |                 |                         | Fai Work Stalement.*                                                                     |                                                                                                    |                                              |                                     |                   |                                          |                     |                |
|                |                         |                  | <b>a</b> 14              |                 |                         | El Fair Work Informati                                                                   | ion Statement                                                                                         |                                              |                                     |                   |                                          |                     |                |
| New Employee W | izard (Ollie Onboarder) |                  | / X                      |                 |                         | Fixed Term Contract                                                                      | t Information Statioment                                                                              |                                              |                                     |                   |                                          |                     |                |
| Personal In    | formation               |                  |                          |                 |                         | Casual Employment                                                                        | Linformation Statement                                                                                |                                              |                                     |                   |                                          |                     |                |
|                |                         | New Employee Wi  | zard (Ollie Onboarder)   |                 | ?                       |                                                                                          |                                                                                                    |                                              |                                     |                   |                                          |                     |                |
| Salutation:    | Mr                      | Address/Co       | ntact Details            | New Employee Wi | izard (Ollie Onboarder) | For more information, go t                                                               | to WageEauy Software                                                                                  |                                              |                                     |                   |                                          |                     |                |
| Last Name:     | Onboarder               | _                |                          | Payment         |                         | Onboarding: Completed                                                                    | New Engloyee Wiza                                                                                     | rd Carcel                                    |                                     | ? ×               |                                          |                     |                |
| Eirst Name:    | Olie                    | Street Address:  | 2 Southbank Boulevard    | -               |                         | Tavation                                                                                 |                                                                                                    |                                              | New Employee Wit                    | rard (Ollis Oshoa | rdari                                    | 2 ×                 |                |
| Second Name:   | Angus                   | _                |                          | Pay Method:     | Bank 💌                  | Таластоп                                                                                 |                                                                                                    |                                              | New Employee Wil                    | zard (Onle Onboa  | idel)                                    | . ^                 |                |
| Display Name:  | Ollie Onboarder         | Cit <u>y</u> :   | Southbank                | Ban <u>k</u> :  |                         | Iax Table:                                                                               |                                                                                                    |                                              | Superannua                          | tion Fund         |                                          |                     |                |
| Date of Bigth: | 27/09/1999 💌 🤇          | ) <u>S</u> tate: | VIC                      | Account Name:   | Pay                     | Tax File Number:                                                                         |                                                                                                    |                                              | Fund Name:                          | -                 |                                          | - 0                 |                |
| Gender:        | Male 💌 🖉                | Country:         | Australia                | BSB:            | 633-000                 | Secondary Tax:                                                                           |                                                                                                    | -                                            | Cond Warnes                         | 540741014         |                                          |                     |                |
|                |                         | Phone Number     | +61400000001             | Account No.:    | 654120147               | becondary raki                                                                           |                                                                                                    |                                              |                                     | 546741014         |                                          |                     |                |
|                |                         | E-mail Address:  | oliveroonboarder@mailina | -               |                         |                                                                                          |                                                                                                    |                                              | No Entitlement To<br>Superannuation |                   |                                          | Wage Easy Payroll   | ×              |
|                |                         |                  |                          |                 |                         | TEN Number Des                                                                           |                                                                                                    | Dendine                                      | (SGL)                               |                   |                                          | Onboarding has been | n implemented. |
|                |                         | -                |                          | Bank Name:      | BBL Bendigo-Payroll S   | Tax Free Thresh                                                                          | nold Claimed:                                                                                         | Yes                                          | Fund Name:                          | Brighter Supe     | ar Cornorate Offer (formally Suprovo Sup | er)                 |                |
|                |                         |                  |                          |                 |                         | Non Australian R                                                                         | tesident:                                                                                             | No                                           | Fund ABN:                           | 2305312156        | 4                                        | OK                  |                |
|                |                         |                  |                          | -               |                         | Working Holiday                                                                          | Maker:                                                                                                | No                                           | Fund USI:                           | 2305312156        | 4123                                     |                     |                |
|                |                         |                  |                          |                 |                         |                                                                                          |                                                                                                    |                                              |                                     |                   | Add                                      | New Fund            |                |
|                |                         | h                |                          |                 |                         |                                                                                          |                                                                                                    |                                              |                                     |                   |                                          |                     |                |
|                |                         |                  |                          |                 |                         |                                                                                          |                                                                                                    | < Back                                       |                                     |                   |                                          |                     |                |
|                |                         |                  |                          |                 |                         |                                                                                          |                                                                                                    |                                              |                                     |                   | < Back Next >                            | Cancel              |                |
|                |                         |                  |                          |                 |                         |                                                                                          |                                                                                                    | 1                                            |                                     |                   |                                          |                     |                |

## STP2 reporting Reporting grid 'View Details' update

Reinstated the 'View Details' Pay Event Details drill down on individual past reported pay events

| STP2 Repo                                                                                                    | orting                                                                                                    |                                       |                                                                                                    |                                                                                                    |                                                                                       |                                                                                                    |                                                                                                    |                                                                    |                                                                                   |                                                          |                                                                                                    | his will                                                                                                    | connec                                                                                                    | t to the T<br>There as                                                                                                    | est St<br>enoPay | Events I  |
|----------------------------------------------------------------------------------------------------|----------------------------------------------------------------------------------------------------|---------------------------------------|----------------------------------------------------------------------------------------------------|----------------------------------------------------------------------------------------------------|---------------------------------------------------------------------------------------|----------------------------------------------------------------------------------------------------|----------------------------------------------------------------------------------------------------|--------------------------------------------------------------------|-----------------------------------------------------------------------------------|----------------------------------------------------------|----------------------------------------------------------------------------------------------------|----------------------------------------------------------------------------------------------------|----------------------------------------------------------------------------------------------------|----------------------------------------------------------------------------------------------------|------------------|-----------|
| View Details                                                                                                    | Espera                                                                                                    |                                       | STP Update                                                                                                    |                                                                                                    |                                                                                       |                                                                                                    |                                                                                                    |                                                                    |                                                                                   | Payment Date P                                           | um 1,03                                                                                                    | /2024                                                                                                    |                                                                                                    | \$/30/2024                                                                                                    |                  | Ret       |
| Reported Status /                                                                                                    |                                                                                                    |                                       |                                                                                                    |                                                                                                    |                                                                                       |                                                                                                    |                                                                                                    |                                                                    | a care                                                                            |                                                          |                                                                                                    |                                                                                                    |                                                                                                    |                                                                                                    |                  |           |
| Created Date                                                                                                    | Payment                                                                                                    | Run Date                              | Time Stamp:   Enploy                                                                                                    | e PPE Pa                                                                                                    | y Frequenc                                                                            | Event Type                                                                                                    | Marked on Final                                                                                                    | Groce Taxable                                                      | Georg (STP) Pr                                                                    | withwijfard                                              | Net                                                                                                    | Status                                                                                                    |                                                                                                    |                                                                                                    |                  | Versk     |
| Beported Pay Eve                                                                                                    | with a                                                                                                    |                                       |                                                                                                    |                                                                                                    |                                                                                       |                                                                                                    |                                                                                                    |                                                                    |                                                                                   |                                                          |                                                                                                    |                                                                                                    |                                                                                                    |                                                                                                    |                  |           |
| 27/08/24 01 32 PM                                                                                                    | 30/06/202                                                                                                    | 4 27/08/24                            | 01.3212.PM 2                                                                                                    | 6 27/08/202                                                                                                    |                                                                                       | Update Event                                                                                                    | 1.                                                                                                    | 0.00                                                               | 0.00                                                                              | 0.00                                                     | 6.00                                                                                                    | Success                                                                                                    |                                                                                                    |                                                                                                    |                  | STP       |
| 03/05/24 12:50 PM                                                                                                    | 3/05/2024                                                                                                    | 03/05/24                              | 12:50.06 PM                                                                                                    | 1 19/05/202 For                                                                                                    | rhightly                                                                              | Pay Event                                                                                                    |                                                                                                    | 21450.57                                                           | 21460.57                                                                          | 4423.00                                                  | 17037.57                                                                                                    | Success                                                                                                    |                                                                                                    |                                                                                                    |                  | STP       |
| 33/05/24 11:33 AM                                                                                                    | 6/05/2024                                                                                                    | 03/05/24                              | 11:30.22 AM                                                                                                    | 18 5/05/2024 For                                                                                                    | nvightly                                                                              | PayEvent                                                                                                    |                                                                                                    | 40014.40                                                           | 40044.40                                                                          | 12381.00                                                 | 35457.20                                                                                                    | Success                                                                                                    |                                                                                                    |                                                                                                    |                  | STP       |
| 0/05/24 11:27 AM                                                                                                    | 22/04/202                                                                                                    | 4 22/04/24                            | 12:00:01 AM 1                                                                                                    | 4 21/04/202 For                                                                                                    | mightly                                                                               | Pay Event                                                                                                    |                                                                                                    | 34513.06                                                           | 34549.06                                                                          | 0657.00                                                  | 25600.86                                                                                                    | Success                                                                                                    |                                                                                                    |                                                                                                    |                  | \$1P (    |
| 13/05/24 11:25 AM                                                                                                    | 15/04/202                                                                                                    | 4 15/04/24                            | 12:00:01 AM                                                                                                    | 7 30/04/202 Ca                                                                                                    | lender Moni                                                                           | t Pay Eveni                                                                                                    | L                                                                                                    | 43543.97                                                           | 43549.97                                                                          | 10590.00                                                 | 32953.97                                                                                                    | Success                                                                                                    | _                                                                                                    | _                                                                                                    |                  | STP       |
| 0405/24 11:22 AM                                                                                                    | 0.04/2024                                                                                                    | 06/06/24                              | 12:00:01 AM 1                                                                                                    | 9 7/04/2024 Fo                                                                                                    | mahly                                                                                 | ParEvent                                                                                                    |                                                                                                    | 461.46.47                                                          | 46176.43                                                                          | 11389.00                                                 | 34451-23                                                                                                    | Success                                                                                                    |                                                                                                    |                                                                                                    |                  | SIP.      |
| CVOS/24 TETRAM                                                                                                    | 11/03/202                                                                                                    | 4 11/03/24                            | 120001 AM                                                                                                    | 19 10/03/202 FO                                                                                                    | migray                                                                                | Pay Every                                                                                                    |                                                                                                    | 44/21.20                                                           | 44,07,08                                                                          | 10,297.00                                                | 3,864,00                                                                                                    | SHODELK                                                                                                    |                                                                                                    |                                                                                                    |                  | (91P)     |
| P2 Pay Ev                                                                                                    | ent Det                                                                                                    | ails                                  |                                                                                                    |                                                                                                    |                                                                                       |                                                                                                    |                                                                                                    |                                                                    |                                                                                   |                                                          |                                                                                                    |                                                                                                    |                                                                                                    |                                                                                                    | 3                | Success   |
| P2 Pay Ev                                                                                                    | Payment Del                                                                                                    | lails<br><sub>Ne Ru</sub>             | Date Time Stanp                                                                                                    | PPE                                                                                                    | Payfi                                                                                 | equency                                                                                                    | Gross Taxable                                                                                                    | Gener (ST)                                                         | Pj PW/GW                                                                          | (T an)                                                   | Net Stat                                                                                                    | Aut .                                                                                                    |                                                                                                    |                                                                                                    | ,                | Success   |
| TP2 Pay Ev<br>and Date<br>5/2024 11:22:27 AM                                                                                                    | Payment Det                                                                                                    | ails<br>an Ru<br>Q/O                  | nDate Taxe Stanp<br>4/2024 12:00:01 AM                                                                                                    | PPE<br>7/04/2024                                                                                                    | Pay Fi<br>Fotrig                                                                      | equency<br>phy                                                                                                    | Gross Taxable<br>46146.43                                                                                                    | Gener (ST)<br>46176.4                                              | P) PK/GW<br>0 113                                                                 | (Tav)<br>19.00 34                                        | Net Stat<br>191 23 Met                                                                                                    | ka<br>IIIage acce                                                                                                    | oted                                                                                                    |                                                                                                    |                  | Success   |
| "P2 Pay Ev<br>ved Date<br>v2824 11 22 27 AM                                                                                                    | Payment Det                                                                                                    | ails<br>ate Ru<br>0/0                 | nDate Taxe Stanp<br>4/2024 12:00:01 AM                                                                                                    | PPE<br>7/04/2024                                                                                                    | Pay Fi<br>Fotrig                                                                      | equency<br>php                                                                                                    | Gross Taxable<br>46146,43                                                                                                    | Geone (57)<br>46176.4                                              | P) PK/GW<br>O 113<br>Math AT A                                                    | (Tax)<br>19.00 34<br>1 Final Pay                         | Net Stat<br>891.22 Mee<br>Mark To                                                                                                    | kas<br>mage acce                                                                                                    | <b>ipand</b><br>Na Filendi Pa                                                                                                    | •                                                                                                    | Export           | Success   |
| P2 Pay Ev<br>Red Date<br>V202N 11 22 27 AM                                                                                                    | Payment Det                                                                                                    | ails<br>are Ru<br>0/0                 | n Date Tere Stanp<br>4/2024 12:00:01 AM<br>Employment Basis                                                                                                    | PPE<br>7/04/2024<br>Tax Totoltwee                                                                                                    | Pay fr<br>Fotos                                                                       | equency<br>pilp<br>Groos Tasable                                                                                                    | Gross Taxable<br>46145.43<br>Residual Gross                                                                                                    | Gener (ST)<br>46176.4<br>Paid Leave                                | Pj PAVOW<br>O 113<br>Mail ATA<br>Allowances Task                                  | (Tav)<br>19.00 34<br>1 Tend Pay<br>Allowances            | Net Stat<br>191 22 Met<br>Mark To<br>PAYIEW                                                                                                    | National Accel<br>Integration of A<br>RESC                                                                                                    | ipted<br>Is Final Pr<br>Net S                                                                                                    | er Lidiðy                                                                                                    | Export           | Success   |
| P2 Pay Ev<br>red Date<br>V202N 11 22 27 AM<br>kye Engloyee Nan<br>11 Abbott Steve                                                                                                    | Payment Det<br>Payment D<br>1 8/04/2024                                                                                                    | ails<br>ate Ru<br>0/0                 | Date Time Stanp<br>4/2024 12:00:01 AM<br>Employment Basis<br>F - Full Time                                                                                                    | PPE<br>7/04/2024<br>Tax Toostwee<br>RTSx00x                                                                                                    | Pay Fr<br>Forms<br>6 Income<br>5404                                                   | equency<br>pilp<br>Gross Tavable<br>44154.44                                                                                                    | Gross Tavable<br>46146.43<br>Fresidual Gross<br>43049.20                                                                                                    | Gross (ST)<br>46176.4<br>PaidLeave                                 | P) PW/DW<br>O 113<br>Mais AFA<br>Allowances Task                                  | (Tav)<br>19.00 34<br>1 Feal Pay<br>Alowances<br>330.00   | Net Stat<br>R1 23 Met<br>Math To<br>PAYIGW<br>15042.00                                                                                                    | National accession of the second second seco | ipted<br>In Final Pr<br>Net S<br>1050                                                                                                    | epen Lisbility<br>4900-20                                                                                                    | Export           | Success   |
| P2 Pay Ev<br>And Date<br>V2024 11-22 27 AM<br>Appe Employee Nam<br>11 Abbott, Steve<br>12 Applepate, Sam                                                                                                    | Payment Det<br>Payment D<br>8/04/2024                                                                                                    | ails<br>ate Ru<br>0/0                 | Date Time Stanp<br>4/2024 12:00:01 AM<br>Employment Basis<br>F -Full Time<br>F -Full Time                                                                                                    | PPE<br>7/04/2024<br>Tax Toodsware<br>RTSJOOC<br>RTSJOOC                                                                                                    | Pay Fr<br>Torrig<br>El Income<br>SANW<br>SANW                                         | Gross Tavable<br>44154.44<br>44795.36                                                                                                    | Gross Tavable<br>46146.43<br>Residual Gross<br>43049.20<br>35370.96                                                                                                    | Great (51)<br>46176.4<br>PadLeave<br>7852.40                       | PJ PAYOW<br>O 113<br>Maik ATA<br>Allowances Task                                  | (Tao)<br>19 00 34<br>1 Final Pay<br>Allowances<br>300 00 | Net Stat<br>61.23 Mee<br>Math To<br>PAYIGW<br>15042.00<br>14756.00                                                                                                    | Nage acce<br>RESC<br>770:00 25<br>25                                                                                                    | ngted<br>In Final Pr<br>Net S<br>8050                                                                                                    | eper Lisbiliy<br>4503-29<br>4505-40                                                                                                    | Export           | Saccess   |
| P2 Pay Ev<br>Int Date<br>2024 11:22:27 AM<br>Internet State<br>Employee Nam<br>11 Abbott, Stare<br>Backpacker, B<br>Backpacker, B                                                                                                    | Payment Det<br>Payment D<br>8/04/2024<br>ne 1<br>sah<br>Berry                                                                                                    | ails<br>ate Ru<br>0/0                 | Date Time Stanp<br>4/2024 12:00:01 AM<br>Employment Basis<br>F - Full Time<br>C - Canual                                                                                                    | PPE<br>7/94/2024<br>Tax Tostover<br>RTSX0C<br>RTSX0C<br>HUR000C                                                                                                    | Pay Fi<br>Foring<br>Elincome<br>SAU/<br>SAU/<br>Valida                                | equency<br>php<br>Gross Tasable<br>44154.44<br>44785.36<br>51703.23                                                                                                    | Goots Taxable<br>46145.43<br>Residual Geots<br>43049.20<br>35010.96<br>51295.27                                                                                                    | Gene (ST)<br>46176 4<br>Paid Leave<br>7652-40                      | P) PANDW<br>0 113<br>Main ATA<br>Allowancet Task<br>473%                          | (Tex)<br>19 00 34<br>Find Pay<br>Allowances<br>330 00    | Net Stat<br>61 23 Met<br>Math To<br>PAYIGW<br>15042.00<br>14756.00<br>6477.00                                                                                                    | ha<br>mage acce<br>minuted A<br>RESC<br>770.00 25<br>22<br>43                                                                                                    | oted<br>Net 5<br>1050                                                                                                    | open Lisbilly<br>4500.29<br>4506.40<br>5694.61                                                                                                    | Export           | Secon     |
| P2 Pay Ev<br>ted Date<br>2024 11 22 27 AM<br>2024 11 22 27 AM<br>2024 12 20 20 20 20 20 20 20 20 20 20 20 20 20                                                                                                    | rent Det<br>Payment D<br>s (3/04/2024<br>ne 1<br>sah<br>Berry<br>b                                                                                                    | ails<br>No Ru<br>Ru<br>Ru<br>Ru<br>Ru | Date Time Steep<br>4/2024 12:00:01 AM<br>Employment Basis<br>F - Full Time<br>F - Full Time<br>C - Cossal<br>F - Full Time                                                                                                    | PPE<br>7/04/2028<br>Tax Treatmen<br>RTSSOC<br>RTSSOC<br>HUDOOC<br>RNE0000                                                                                                    | Pay Fi<br>Totos<br>E Income<br>SAW<br>SAW<br>WHM<br>SAW                               | Gross Tauble<br>44754.44<br>44795.36<br>51710.22<br>34986.03                                                                                                    | Goors Tavable<br>4(146 43)<br>Residual Goors<br>43049 20<br>35(1)0.96<br>51(2)6 27<br>30500 50                                                                                                    | Gene (ST)<br>46176 /<br>PaidLeave<br>7052 40                       | P) PM/IDW<br>D) 113<br>Miss ATA<br>Allowancet Task<br>473.96<br>126.95            | (Tav)<br>83.00 34<br>Fred Pay<br>Allowarces<br>330.00    | Net Stat<br>61.22 Mee<br>Mark Tr<br>PAVIDW<br>15042.00<br>14756.00<br>14756.00<br>10748.00                                                                                                    | ha<br>mape acce<br>environment A<br>RESC<br>770.00, 23<br>43<br>43<br>44<br>24                                                                                                    | opted<br>Net 5<br>1050<br>1050<br>1052<br>4063                                                                                                    | 4000.20<br>4900 Lisbilly<br>4900 20<br>4905 40<br>5694 41<br>3836 42                                                                                                    | Export           | Success   |
| P2 Pay Ev<br>red Date<br>//2024 11:22:27 AM<br>//2024 11:22:27 AM<br>//202                                                                                                    | Payment Det Payment D Payment D Paym | ails Ru<br>de Ru<br>d/0               | Date Time Storp<br>M2024 12 00:01 AM<br>Employment Basin<br>F - Full Time<br>F - Full Time<br>F - Full Time<br>F - Full Time<br>F - Full Time                                                                                                    | PPE<br>7/04/2028<br>Tax Treatmen<br>RTSX00C<br>RTSX00C<br>RTSX00C<br>R10000C<br>R10000C                                                                                                    | Pay Fi<br>Fotos<br>SAW<br>SAW<br>SAW<br>SAW<br>SAW                                    | Gross Tauable<br>44156.44<br>44795.30<br>517.70.22<br>34086.03<br>34625.64                                                                                                    | Gioss Tavable<br>45146 43<br>43049 20<br>43049 20<br>35510 96<br>5126 27<br>32500 56<br>31307 44                                                                                                    | Geens (51)<br>46176.4<br>Pad Leave<br>7652.40<br>3239.20           | Pj PK/TGW<br>O 113<br>Mail: AT A<br>Allowancet: Task<br>471.95<br>125.95          | (Tav)<br>19 00 34<br>Frind Pay<br>Allowances<br>330.00   | Net Stat<br>81 23 Mee<br>Mark To<br>PWYEW<br>15042:00<br>14756:00<br>10748:00<br>7504:00                                                                                                    | has<br>mape acce<br>environment A<br>PRESC<br>770.00 23<br>40<br>29<br>40<br>29<br>40<br>20<br>20<br>20<br>20<br>20<br>20<br>20<br>20<br>20<br>20<br>20<br>20<br>20                                                                                                    | rgted<br>Not Find Pr<br>Net 5<br>1050<br>9991<br>1050<br>4083<br>1050                                                                                          | 4003.00<br>4005.40<br>5094.63<br>3036.62<br>3008.91                                                                                                    | Export           |           |
| P2 Pay Ev<br>red Date<br>val24 11:22:27 AM<br>lose Englique Nan<br>11 Abbat, Steve<br>12 Applicate, Sa<br>Backpacker, B<br>10 Dandon, Gena<br>10 Dandon, Gena<br>10 Dandon, Gena<br>10 Dandon, Gena                                                                                                    | Payment Det Payment D Payment D Paym | ails Ru<br>are Ru<br>are              | Date Time Steep<br>4/2024 12 00:01 AM<br>Employment Resis<br>F - Full Time<br>C - Cansal<br>F - Full Time<br>C - Cansal<br>F - Full Time<br>C - Cansal<br>F - Full Time                                                                                                    | PPE<br>7/84/2024<br>Tax Teedheen<br>RTSx000<br>RTSx000<br>RT9x000<br>RT9x000<br>RT9x000<br>RT9x000<br>RT9x000                                                                                                    | Pay Fi<br>Forms<br>SAW<br>SAW<br>SAW<br>SAW<br>SAW                                    | Gross Tavable<br>44154.44<br>44795.36<br>51709.20<br>34808.00<br>34625.64<br>10377.12                                                                                                    | Giorn Tavable<br>45146 43<br>43949 30<br>35370 39<br>51256 27<br>31305 44<br>11477 12                                                                                                    | Green (51)<br>46176.4<br>PadLeave<br>7652.40                       | P) PAYOW<br>O 113<br>Mish A1A<br>Allowances Task<br>473.95<br>126.95              | (Tao)<br>19.00 34<br>Fred Pay<br>Allowances<br>330.00    | Net Stat<br>81 23 Met<br>Math To<br>PAYIGW<br>15042:00<br>14756:00<br>10748:00<br>7524:00<br>596:00                                                                                                    | Aut<br>Integrational A<br>RESC<br>770.00 21<br>23<br>40<br>24<br>24<br>24<br>24<br>24<br>24<br>25<br>25<br>25<br>25<br>25<br>25<br>25<br>25<br>25<br>25<br>25<br>25<br>25                                                                                                    | rgted<br>Net 54<br>1050<br>9890<br>1252<br>4080<br>5782<br>781 1                                                                                               | 400.000<br>4000.000<br>4000.40<br>5094.61<br>3006.62<br>3008.91<br>1205.10                                                                                                    | Export           |           |
| P2 Pay Ev<br>ted Date<br>(2024 11:22 27 AM<br>(2024 11:22 27 AM<br>(2024 11:22                                                                                                    | Payment Det Payment D Payment D Paym | ails Ru<br>0/0                        | Date Time Steep<br>A2024 12:00:01 AM<br>Employment Raise<br>F -Full Time<br>F -Full Time<br>F -Full Time<br>F -Full Time<br>F -Full Time<br>F -Full Time<br>F -Full Time<br>F -Full Time<br>F -Full Time<br>F -Full Time<br>F - Full Time                                                                          | PPE<br>7/04/2028<br>Tax Teedheen<br>RTSX000<br>RTSX000<br>RTX0000<br>RTX0000<br>RTX0000<br>RTX0000<br>RTX0000<br>RTX0000                                                                                                    | Pay Fi<br>Totos<br>SAW<br>SAW<br>SAW<br>SAW<br>SAW<br>SAW<br>SAW                      | Gross Tevelole<br>44156.44<br>44795.36<br>51740.20<br>34686.60<br>34626.64<br>10077.12<br>19554.54                                                                                                    | Giorn Taxable<br>45146.43<br>Frendsal Geore<br>43049.20<br>3517.0.96<br>31295.27<br>32500.56<br>31307.46<br>31307.46<br>31307.46<br>31307.46<br>31307.45<br>3147.12<br>31953.14                                                                                                    | Gener (51)<br>46176 4<br>Pad Leave<br>7652 40<br>3239 20           | P) PANDW<br>0 113<br>Mail: ATA<br>Allowancet Task<br>473 %<br>128.95              | (Tao)<br>83.00 34<br>Fred Pay<br>Allowarces<br>330.00    | Net Stat<br>(91.22) Men<br>Hash Te<br>PANTGW<br>15042.00<br>14756.00<br>10748.00<br>7504.00<br>556.00<br>556.00<br>5586.00                                                                                                    | Aut<br>Integer accer<br>RESC<br>770.00 25<br>40<br>24<br>24<br>24<br>24<br>24<br>25<br>25<br>25<br>25<br>25<br>25<br>25<br>25<br>25<br>25<br>25<br>25<br>25                                                                                                    | pted<br>Net 5<br>1050<br>9050<br>1050<br>1050<br>1050<br>1050<br>1050<br>105                                                                                   | 4001 20<br>4001 20<br>4005 40<br>5094 61<br>3096 62<br>3006 91<br>1205 10<br>2135 62                                                                                                    | Export           |           |
| P2 Pay Ev<br>ted Date<br>2004 11:22.27 AM<br>tere Employee Nar<br>11 Abbott, Seve<br>Bohros, Pail<br>20 Dandon, Gerd<br>31 Abbott, Seve<br>20 Dandon, Gerd<br>32 Laughte, Dev<br>21 Laughte, Dev<br>22 Laughte, Dev                                                                                                    | Pagement Det<br>Pagement D<br>1 5/04/2024<br>ne / 1<br>kath<br>Denny<br>la<br>kd<br>Mark<br>ne<br>fre<br>fre<br>fre<br>fre                                                                                                    | ails<br>ate Ru<br>(0/0                | Date Time Steep<br>A2024 12 02:01 AM<br>Employment Basis<br>F - Full Time<br>F - Full Time<br>F - Full Time<br>F - Full Time<br>F - Full Time<br>F - Full Time<br>F - Full Time<br>F - Full Time<br>F - Full Time                                                                                                  | PPE 7/04/2024 Tax Treatment RTSx00r RTSx00r RTSx00r RN0000r RN0000 RN0000r RN0000 RN0000r RN0000r RN0000 RN0000 RN00000 RN000 RN0000 R                                                                                                    | Pay Fi<br>Fotos<br>SAW<br>SAW<br>SAW<br>SAW<br>SAW<br>SAW<br>SAW<br>SAW               | Gross Te-stille<br>44154.44<br>44795.36<br>517.03.23<br>34086.03<br>34626.64<br>10377.12<br>19554.54<br>254253.33<br>44526.53                                                                                                    | Geers Taxable<br>4(5146-43)<br>Residual Geore<br>4(3049-20)<br>35(310-36)<br>51(305-20)<br>31(307-44)<br>11477-12<br>19451-14<br>29557-12<br>19455-14                                                                                                    | Green (51)<br>46176.4<br>Pad Leave<br>7052.40<br>3039.20<br>269.27 | P) PAVIDW<br>O 113<br>Mish A3 A<br>Allowances Task<br>473 95<br>126 95<br>126 95  | (Tex)<br>81 00 34<br>a Final Pay<br>Allowances<br>300 00 | Net Stat<br>(91.22) Mean<br>Hash Te<br>PAYIGW<br>15042.00<br>14756.00<br>14756.00<br>1477.00<br>10748.00<br>7524.00<br>596.00<br>596.00<br>5364.00<br>8796.00                                                                                                    | Aus<br>TRESC<br>770.00 25<br>44<br>29<br>1100.05 50<br>11<br>15<br>15<br>15<br>15<br>15<br>15<br>15<br>15<br>15                                                                                                    | pted<br>Net 5<br>1050<br>9050<br>1050<br>1050<br>1050<br>1050<br>1050<br>105                                                                                   | 4003.20<br>4005.40<br>5034.61<br>3036.51<br>3000.91<br>1205.10<br>2139.62<br>3236.91<br>3205.91                                                                                                    | Export           |           |
| P2 Pay Ev<br>ted Date<br>2004 11:22 27 AM<br>2004 11:22 27 AM<br>2005 11:22 27 AM<br>2005 11:2                                                                                                    | Payment Det<br>Payment D<br>1 5/04/2024<br>ne 1<br>1 5/04/2024<br>ne 1<br>1 5/04/2024<br>ne 1<br>1 5/04/2024                                                                                                    | ails<br>ate Ru<br>0.0                 | Date Time Steep<br>A2024 12 00:01 AM<br>Employeest Basic<br>F -Ful Time<br>F -Ful Time<br>C - Casad<br>F -Ful Time<br>F - Ful Time<br>F - Ful Time<br>F - Ful Time<br>F - Ful Time<br>F - Ful Time<br>F - Ful Time<br>F - Ful Time<br>F - Ful Time<br>F - Ful Time<br>C - Casad                                    | PPE 7/04/2028 Tax Treatmen RT5000 RT5000 RT5000 RT50000 RT500000 RT50000 RT5000 RT5000 RT5000 RT5000 RT5000 RT5000 RT5000 RT5000 RT5000 RT5000 RT5000 RT5000 RT5000 RT5000 RT5000 RT5000 RT5000 RT5000 RT5000 RT5000 RT5000 RT5000 RT5000 RT500 RT500 RT500 RT500 RT500 RT500 RT500 RT500 RT500 RT500 RT500 RT500 RT500 RT500 RT500 RT500 RT500 RT500 RT500 RT500 RT500 RT500 RT500 RT500 RT50 RT5                                                                                                    | Pay Fi<br>Forme<br>SAW<br>SAW<br>SAW<br>SAW<br>SAW<br>SAW<br>SAW<br>SAW<br>SAW        | Gront Taxable<br>44154 44<br>44755 36<br>517/09.20<br>34680.00<br>34680.00<br>34780.00<br>34680.00<br>346800.00<br>346800.00<br>346900.00<br>346900.00<br>346900.00<br>346900.00 | Gross Taxable<br>46146 43<br>46146 43<br>46146 43<br>46146 43<br>45049 20<br>35500 56<br>51295 27<br>32500 56<br>31307 44<br>11477 12<br>19451 14<br>28557 12<br>19551 12<br>19551 12                                                                                                    | Green (517)<br>46176 4<br>7852 40<br>3239 20<br>265 27             | Pj PAVIDW<br>OJ 113<br>Misk AFA<br>Albevancet Task<br>473 55<br>126 35<br>103 40  | (Teo)<br>83.00 34<br>• Fried Pay<br>Allowances<br>330.00 | Net Stat<br>(91,22) Mer<br>Hat To<br>PANDW<br>15042:00<br>14756:00<br>(9477:00<br>10748:00<br>7924:00<br>596:00<br>596:00<br>596:00<br>8796:00<br>2052:00<br>2052:00<br>2052:00                                                                                                    | Nes<br>Hage acce<br>PESC<br>770.00 25<br>41<br>24<br>24<br>24<br>24<br>24<br>24<br>24<br>24<br>24<br>24                                                                                                    | rgted<br>Net 5<br>1050<br>1050<br>1050<br>1050<br>1050<br>1050<br>1050<br>10                                                                                   | en Listeliy<br>4003 20<br>4006 40<br>5094 61<br>3006 52<br>3006 91<br>1205 10<br>2136 52<br>3236 91<br>1527 55                                                                                                    | Export           |           |
| P2 Pay Ev<br>ted Date<br>2024 11:22 27 AM<br>2024 11:22 27 AM<br>2024 11:22 27 AM<br>2024 11:22 27 AM<br>2024 11:22 27 AM<br>2024 11:22 27 AM<br>2024 AM<br>2024 AM | Payment Det<br>Payment D<br>s \$704/2024<br>ne 1<br>exh<br>Perry<br>is<br>ad<br>bro<br>Teodhy<br>Sian<br>Teodhy<br>Sian                                                                                                    | ails<br>ate Ru<br>0.0                 | Date Taxe Steep<br>MO204 12:00:01 AM<br>Employment Basis<br>F -Ful Taxe<br>F -Ful Taxe<br>F -Ful Taxe<br>F -Ful Taxe<br>F -Ful Taxe<br>F -Ful Taxe<br>F -Ful Taxe<br>F -Ful Taxe<br>C - Casad<br>C - Casad<br>C - Casad<br>C - Casad                                                                               | PPE           7/94/2024           Tax Treatment           #TSxxxx           #TSxxxx           #R00000           #Dococ           #R00000           #R00000           #R00000           #R00000           #R00000           #R00000           #R00000           #R00000           #R000000           #R000000                                                                                                    | Pay Fr<br>Totag<br>SAW<br>SAW<br>SAW<br>SAW<br>SAW<br>SAW<br>SAW<br>SAW<br>SAW<br>SAW | Gross Tavable<br>44755.44<br>44755.36<br>51703.3<br>51703.3<br>51703.3<br>51703.3<br>51703.3<br>51703.3<br>51703.3<br>51703.3<br>51703.3<br>51703.3<br>51703.3<br>51703.3<br>51703.3<br>51703.5<br>51703.5<br>5170                                                                                                    | Ginese Tawable<br>46146 43<br>45146 43<br>45049 30<br>351206 37<br>30500 56<br>31307 44<br>11477 12<br>1545 14<br>2955 12<br>1545 14<br>2955 12<br>1564 76<br>1564 76                                                                                                    | Geens (517)<br>46176 4<br>7952 40<br>3229 20<br>265 27             | P) PN/TGW<br>D) 113<br>Math.47 A<br>Allowances Tack<br>473 96<br>126-95<br>103 40 | (Tau)<br>19.00 34<br>Find Pay<br>Allowances<br>330.00    | Net Stat<br>817.23 Mee<br>94.01 22 Mee<br>94.01 20<br>147562.00<br>147562.00<br>10748.00<br>7524.00<br>596.00<br>596.00<br>596.00<br>598.00<br>2052.00<br>7088.00<br>2052.03                                                                                                    | Aus<br>Hinger Accer<br>PECSC<br>770.00 25<br>43<br>29<br>43<br>29<br>1100.00 99<br>11<br>15<br>13<br>160.00 75<br>11<br>160.00 75<br>16<br>16<br>16<br>16<br>16<br>16<br>16<br>16<br>16<br>16                                                                                                    | pted<br>Net 5<br>1050<br>1050<br>1050<br>1050<br>1050<br>1050<br>1050<br>10                                                                                    | er Listiky<br>4003-20<br>5034-61<br>3036-62<br>3000 91<br>1205-10<br>213562<br>3236-91<br>1567-76<br>1659-62                                                                                                    | Export           |           |
| P2 Pay Ev<br>ted Date<br>v/2024 11:22:27 AM<br>v/2024 11:22:27 AM<br>12 Abbot, Strine<br>13 Abbot, Strine<br>14 Abbot, Strine<br>15 Abbot, Strine<br>16 Corners, Faal<br>10 Dandon, Grad<br>10 Dandon, Grad<br>10 Obnesities<br>10 Obnesities<br>1                                                                                                    | Payment Det<br>Payment D<br>& B/04/2024<br>eath<br>Denny<br>is<br>adh<br>Denny<br>is<br>adh<br>Penny<br>is<br>adh<br>Penny<br>Sian<br>Sian<br>Spe                                                                                                    | ails Ru<br>ate Ru<br>aro              | Date Tese Steep<br>A2024 12 00:01 AM<br>F - Ful Time<br>F - Ful Time<br>C - Casual<br>F - Ful Time<br>C - Casual<br>F - Ful Time<br>F - Ful Time<br>F - Ful Time<br>C - Casual<br>F - Ful Time<br>C - Casual<br>F - Ful Time<br>D - Casual<br>F - Ful Time<br>D - Casual<br>F - Ful Time                           | PPE<br>7/84/2024<br>Tax Teedheer<br>RTSx000<br>RTSx000<br>RTS | Pay Fi<br>Forms<br>SAW<br>SAW<br>SAW<br>SAW<br>SAW<br>SAW<br>SAW<br>SAW<br>SAW<br>SAW | Gross Tanable<br>44154 44<br>44765 36<br>51700 20<br>34605 44<br>10077 12<br>1954 44<br>29405 39<br>1951 14<br>29405 39<br>1951 14<br>29405 39<br>1951 14<br>29405 39<br>1951 14<br>29405 39                                                                                                    | Geore Taxable<br>46146 43<br>40149 20<br>35510 36<br>51155 27<br>32500 56<br>31307 44<br>11477 12<br>19551 12<br>19551 12<br>19551 12<br>19551 12<br>19564 46<br>19567 12                                                                                                    | Gener (57)<br>46176 4<br>7852 40<br>5239 20<br>265 27              | P) PK/IDW<br>D) 113<br>Minh, ALA<br>Allowancet Task<br>473.96<br>128.95<br>103.40 | (Tau)<br>19 00 34<br>Alexances<br>300 00                 | Net Stat<br>(91 22) Met<br>(91 22) Met<br>(94 100<br>(94 100)<br>(94 100)<br>(94 100)<br>(94 100)<br>(94 100)<br>(95 100)<br>(95 100                                                                                        | RESC<br>770.00 23<br>43<br>1100.00 97<br>13<br>1100.00 97<br>13<br>13<br>180.00 75<br>22<br>23<br>24<br>24<br>24<br>25<br>25<br>25<br>26<br>26<br>26<br>27<br>26<br>26<br>27<br>27<br>26<br>26<br>27<br>27<br>26<br>26<br>27<br>27<br>26<br>26<br>27<br>26<br>26<br>26<br>26<br>26<br>26<br>26<br>26<br>26<br>26<br>26<br>26<br>26                                                                                                    | npted<br>Net 5<br>8050<br>9890<br>1250<br>4080<br>1250<br>1255<br>1511<br>1255<br>1618<br>1255<br>1618<br>1255<br>1618<br>1255<br>1618<br>1255<br>1619<br>1255 | 400.39<br>4005.40<br>5059.45<br>3006.57<br>1205.10<br>21.35.62<br>325.97<br>1527.75<br>1527.75 | Export           |           |
| P2 Pay Ev<br>mel Date<br>2024 11:22:27 AM<br>2024 11:22:27 AM<br>2024 11:2                                                                                                    | rent Det<br>Payment D<br>1 5/04/2024<br>ne 1 5/04/2024<br>ne 1<br>herry<br>is<br>is<br>is<br>is<br>is<br>is<br>is<br>is<br>is<br>is<br>is<br>is<br>is                                                                                                    | ails<br>ate Ru<br>(0/0                | Date Time Storp<br>MOID4 12:00:01 AM<br>Employment Basis<br>F -Ful Time<br>F -Ful Time<br>F -Ful Time<br>F -Ful Time<br>F -Ful Time<br>F -Ful Time<br>F -Ful Time<br>P -Ful Time<br>P -Ful Time<br>P -Ful Time<br>P -Ful Time                                                                                      | PPE<br>7/14/2024<br>RTSx0cr<br>RTSx0cr<br>RExx0cr<br>RExx0cr  | Pap Fi<br>Forms<br>SAW<br>SAW<br>SAW<br>SAW<br>SAW<br>SAW<br>SAW<br>SAW<br>SAW<br>SAW | Gens Tanklet<br>44154 44<br>44755 36<br>51700 22<br>34086 00<br>34626 44<br>10077 12<br>19594 54<br>10077 12<br>19594 54<br>19033 44<br>29453 39<br>15121 46<br>19003 44<br>29453 10<br>19357 23<br>29416 10                                                                                                    | Geore Tavable<br>45146.43<br>Residuel Geore<br>43049.20<br>35070.98<br>51295.27<br>21905.78<br>11307.44<br>11477.12<br>119457.12<br>119457.14<br>219545.74<br>219545.74<br>219545.21<br>119545.23<br>10<br>29525.23                                                                                                    | Gener (517)<br>46176 4<br>7952 40<br>3239 20<br>265 27             | P) PK/12W<br>O 113<br>Math.AlfA<br>Allowances Task<br>473 56<br>105 45<br>105 45  | (Tau)<br>19 00 34<br>1 Find Pay<br>Allowances<br>200.00  | Net Stat<br>(91.22) Meet<br>Hash To<br>PR/10/<br>14/96.00<br>14/96.00<br>10/46.00<br>7524.00<br>8/96.00<br>2559.00<br>2559.00<br>6138.00<br>2350.00<br>6138.00<br>2350.00<br>6138.00<br>2450.00                                                                                                    | RESC<br>770.00 25<br>25<br>24<br>24<br>24<br>25<br>1100.00 97<br>11<br>15<br>150.00 75<br>22<br>25<br>26<br>26<br>26<br>27<br>27<br>26<br>26<br>26<br>26<br>26<br>26<br>26<br>26<br>26<br>26<br>26<br>26<br>26                                                                                                    | pted<br>Net 5<br>050<br>9890<br>0702<br>9810<br>0702<br>7811<br>2355<br>960 9<br>3095<br>950 9<br>3095<br>950 9                                                | 400.000<br>4000.400<br>5004.61<br>5004.61<br>5006.62<br>5006.91<br>1205.10<br>21.35.62<br>500.91<br>1592.76<br>1592.76<br>1592. | Export           | Success I |
| P2 Pay Ev<br>red Date<br>2004 11:22 7 AM<br>2004 11:22 7 AM<br>20                                                                                                    | rent Det<br>Payment D<br>1 8/04/2024<br>ne 1<br>8/04/2024<br>ne 1<br>8/04/2024<br>ne 1<br>8/04/2024<br>Nerry<br>8/04/2024<br>Nerry<br>8/04/2024<br>Nerry<br>8/04/2024<br>Nerry<br>8/04/2024                                                                                                    | ails<br>Ate Rus<br>(0/0               | Date Texe Steep<br>AC024 12 00:01 AM<br>F - Ful Trav<br>F - Ful Trav<br>F - Ful Trav<br>F - Ful Trav<br>C - Casual<br>F - Ful Trav<br>F - Ful Trav<br>F - Ful Trav<br>F - Ful Trav<br>F - Ful Trav<br>F - Ful Trav<br>F - Ful Trav<br>F - Ful Trav<br>F - Ful Trav<br>F - Ful Trav<br>F - Ful Trav<br>F - Ful Trav | PPE<br>7/14/2024<br>Tax Treatment<br>RTS000<br>RTS000                                                                                                    | Pay Fi<br>Forms<br>SAW<br>SAW<br>SAW<br>SAW<br>SAW<br>SAW<br>SAW<br>SAW<br>SAW<br>SAW | Gross Textile<br>41154.41<br>44705.33<br>51709.21<br>34605.63<br>10007.12<br>10954.44<br>29425.39<br>10906.45<br>10003.34<br>12003.34<br>12003.34<br>12003.34<br>12003.34                                                                                                    | Gross Taxobie<br>4(146-4)<br>40049.20<br>40049.20<br>40049.20<br>51295.27<br>32500.59<br>11407.12<br>11407.12<br>11407.1 | Gener (51)<br>46176 4<br>7852 40<br>3239 20<br>265 27              | P) PK/DW<br>O( 113<br>Math.47A<br>Allowancet Task<br>473 95<br>126 95<br>103 40   | (Tex)<br>11 find Pay<br>Altowancer<br>330.00             | Net Stat<br>(91.22 Main<br>PANE 17<br>PANE 17<br>PANE 14<br>PANE 14<br>P | Auto<br>RESC<br>770.00<br>25<br>40<br>34<br>14<br>34<br>14<br>34<br>15<br>15<br>15<br>15<br>15<br>15<br>15<br>15<br>15<br>15                                                                                                    | pted<br>Net 5<br>050<br>889<br>0250<br>899<br>0250<br>890<br>0255<br>800<br>800<br>800<br>800<br>800<br>800<br>800<br>800<br>800<br>8                          | ee Listeliy<br>4003 20<br>4006 40<br>5694 41<br>3006 42<br>3006 91<br>1205 42<br>3236 91<br>1597 76<br>1697 62<br>3038 42<br>3038 52<br>3038 52<br>3038 52<br>3038 52<br>5597 55<br>3058 52<br>3058 52<br>3058 52<br>3058 52<br>3058 52<br>3058 52<br>5597 55<br>5597 55<br>5597 55<br>5597 55<br>5597 55<br>5597 55<br>5597 55<br>5597 55<br>5597 55<br>5597 55<br>5597 55<br>5597 55<br>5597 55<br>5597 55<br>5597 55<br>5597 55<br>5597 55<br>5597 55<br>5597 55<br>5597 55<br>5597 55<br>5597 55<br>55<br>5597 55<br>55<br>5597 55<br>55<br>55<br>55<br>55<br>55<br>55<br>55<br>55<br>55<br>55<br>55<br>55                                                                                                    | Export           | Succes    |

## Payment rounding to 2 decimal places

Correction to reporting of pay components so that all payments are rounded to 2 decimal places as per STPs reporting requirements

| 1 LI uy Lycin                                                      | Details                                                 |                                                               |                                                                                                    |                                                             |                                          |                                                 |                                                                             | 🙁 Fa                                                                                                    | aled: Gateway: 1 employee().(1aled val                | dation                  |
|--------------------------------------------------------------------|---------------------------------------------------------|---------------------------------------------------------------|----------------------------------------------------------------------------------------------------|-------------------------------------------------------------|------------------------------------------|-------------------------------------------------|-----------------------------------------------------------------------------|----------------------------------------------------------------------------------------------------|-------------------------------------------------------|-------------------------|
| ed Date                                                            | Payment Date                                            | Run Date Time Stamp                                           | PPE                                                                                                    | Pay Frequency                                               | Gross Taxable                            | Gross (STP)                                     | PRYDW (Tax)                                                                 | Net Status                                                                                                    |                                                       |                         |
| /2024 3:02:02 PM                                                   | 22/07/2024                                              | 22/07/2024 3:02:02 PM                                         | 22/07/2024                                                                                                    |                                                             | 0.00                                     | 0                                               | 0.00                                                                        | 0.00                                                                                                    |                                                       |                         |
|                                                                    |                                                         |                                                               |                                                                                                    |                                                             |                                          |                                                 | MakAEA                                                                      | Final Pay Mark Termin                                                                                                    | sted As Final Pay                                     |                         |
| ee Engloyee Name                                                   | t y Temir                                               | sate Income Gross Tax                                         | able: Residual Gross (STP)                                                                                                    | Overtime Allowand                                           | ces PaidLeave PaidLeave                  | These                                           | line on a strend                                                            | far an Sam day                                                                                                    | a set as at a bala the a                              | 3                       |
|                                                                    |                                                         |                                                               |                                                                                                    |                                                             |                                          | (value =<br>uniquel<br>http://v<br>Hint: Th     | = ''5.3199999<br>D =<br>vww.sbr.gov.<br>ne TotalDigits                      | 19999999", iter<br>au/ato/payev<br>: constraint fail                                                                                                    | m type = Decima<br>ntemp:0vertimeF<br>ed.             | l,<br><sup>5</sup> ayme |
| STP2 Reporting                                                     | Event Detail                                            | s                                                             |                                                                                                    |                                                             |                                          |                                                 |                                                                             |                                                                                                    | - 0                                                   | ×                       |
|                                                                    |                                                         |                                                               |                                                                                                    |                                                             |                                          |                                                 |                                                                             |                                                                                                    |                                                       | success                 |
| Created Diate                                                      | Payment Dat                                             | e Run Date Time S                                             | Stamp PPE                                                                                                    | Pay Frequency                                               | Gross Taxable                            | Gross (STP)                                     | PAYGW (Tax)                                                                 | Net Status                                                                                                    |                                                       | success                 |
| Created Date<br>19/07/2024 6:28:28                                 | Payment Dal<br>1PM 15/07/2024                           | e Run Date Time 5<br>15/07/2024 12:0                          | Stamp PPE<br>00.01 AM 14/07/2024                                                                                                    | Pay Frequency<br>Fortnightly                                | Gross Taxable<br>1734.36                 | Gross (STP)<br>1734.36                          | PAYGW (Tax)<br>820.92                                                       | Net Status<br>913.44 Message acc                                                                                                    | epłed                                                 | succen                  |
| Created Date<br>19/07/2024 6:28:28                                 | Payment Da<br>IPM 15/07/2024                            | e Run Date Time 5<br>15/07/2024 12:0                          | Stamp PPE<br>00.01 AM 14/07/2024                                                                                                    | Pay Frequency<br>Fortnightly                                | Gross Taxable<br>1734.36                 | Gross (STP)<br>1734.36                          | PK//GW (Tax)<br>820.52<br>Mark All As Firs                                  | Net Status<br>913.44 Message acc<br>of Pay Mark Termina                                                                                                    | epted<br>Red As Final Pay Exp                         | vi                      |
| Created Date<br>19/07/2024 6 28 28<br>Employee Employ              | Payment Da<br>IPM 15/07/2024                            | e Run Date Time 5<br>15/07/2024 12:0<br>Teminat Income        | Stamp PPE<br>00.01 AM 14/07/2024<br>Gross Residual Gross                                                                                                    | Pay Frequency<br>Fortnightly<br>Overtime Al                 | Gross Taxable<br>1734.36<br>Iowance Paid | Gross (STP)<br>1734.36<br>Paid ETP              | PANGW (Tax)<br>820.52<br>Mark All As Fire<br>ETP Lump PANGW                 | Net Status<br>913.44 Message acc<br>al Pay Mark Termina<br>/ (Tax) RESC Net S                                                                                                    | epled<br>red As Final Pay Exp<br>Aper Fin Status      | yi                      |
| Dealed Date<br>19/07/2024 6 28 28<br>Employee Employ<br>12 Produkt | Payment Da<br>RPM 15/07/2024<br>se Name //              | e Run Date Time 5<br>15/07/2024 12:0<br>Teminat Income<br>SAW | Stamp PPE<br>00.01 AM 14/07/2024<br>Gross Residual Gross<br>1734.36 1675.04                                                                                          | Pay Frequency<br>Fortnightly<br>Overtime Al<br>50.52        | Gross Taxable<br>1734.36<br>Iowance Paid | Gross (STP)<br>1734.36<br>Paid ETP              | PAYIGW (Tax)<br>820.92<br>Mail: Al Al Fin<br>ETP Lump PAYiGW                | Net Status<br>913 44 Message acc<br>al Pay Mark Termina<br>/(Tax) RESC Net S<br>520 92 913 4 12                                                                                              | epted<br>And An Final Pay Expo<br>Specific Status     | yi.                     |
| Created Date 19/07/2024 6 28 21 Employee Employ 12 Product         | Payment Da<br>3 PM 15/07/2024<br>ee Name //<br>. Mary 1 | e Run Date Tine 5 15/07/2024 12 ( Terminat Income SAW         | Stamp         PPE           00.01 AM         14/07/2024           Gross         Residual Gross           17/34.36         1675.94           17/34.36         1675.94 | Pay Frequency<br>Forhightly<br>Overtime A<br>50.52<br>58.52 | Iowance Paid                             | Geose (STP)<br>1734.36<br>Paid ETP<br>0.00 0.00 | PAYIGW (Tax)<br>820 92<br>Mark Al As Fire<br>ETP Lump PAYIGW<br>0.00 0.00 8 | Net         Status           913.44         Message according           al Pay         Mark Termina           /(Tax)         RESC           92         913.44           20.92         913.44 | epted<br>As Final Pay Exp<br>Luper Fin Status<br>1904 | of                      |

#### SAP Business One V10 General Ledger integration

The export file format for SAP Business One V10, required SQL Server 2019 and dll files has been added.

| 🛒 Ge                                                                                            | neral Ledger Configuration                                                                                                    | ? ×   |
|-------------------------------------------------------------------------------------------------|----------------------------------------------------------------------------------------------------|-------|
| General Ledger Con<br>General Ledger Con<br>Export Format<br>Translation Table<br>Configuration | General       General Ledger Export Format         ort Format       Export Format:         Islation Table       Export Format:         figuration       ?         AGeneral Ledger Custom Configuration         Database Server Host:         Database Name: | ? ×   |
| Asset Accounts<br>Liability Accounts<br>Expense Accounts                                        | Database User Name:                                                                                                    | Close |
|                                                                                                 | Close                                                                                                    |       |

# Superannuation Fund screen update

To assist with Onboarding, the Superannuation Fund screen now includes Customisation option to show fund ABN and USI. Print report available.

| 🕎 Superannuation                                                                                                    |                                                              |        |       |                            | ? ×                                       |
|----------------------------------------------------------------------------------------------------|--------------------------------------------------------------|--------|-------|----------------------------|-------------------------------------------|
| Superannuation - Add                                                                                                    | Edit                                                         | Delete | Print | E-mail Close               |                                           |
| Fund Name                                                                                                    |                                                              |        |       | ABN                        | USI                                       |
| AMP<br>C.A.R.E.<br>Club Plus<br>Goldman Sachs & JBWere Superannuation<br>Host-Plus<br>Insurance<br>Justified Super<br>MLC<br>Nexis<br>REST | Customiz<br>Columns<br>ABN<br>Email<br>Id<br>USI<br>WWWWAddr | ation  | ×     | 55697537183<br>41102584120 | 556975371830<br>5985210 <mark>5</mark> 82 |
| Super Duper Super                                                                                                    |                                                              |        |       | 4852002365                 | 369852147                                 |
| The Trustee For Australian Ethical Retai                                                                                                   |                                                              |        |       | 49633667743                |                                           |
|                                                                                                    |                                                              |        |       |                            |                                           |

## Support Contact

## • Removal of Support Email details in product

All references to the now obsolete Support email address

(APAC.support.wageeasy@theaccessgroup.com.au) have been removed from

- Help > WageEasy on the Web > Email Support
- Help > WageEasy on the Web > Email Feedback

All Support now passes through to the Customer Portal

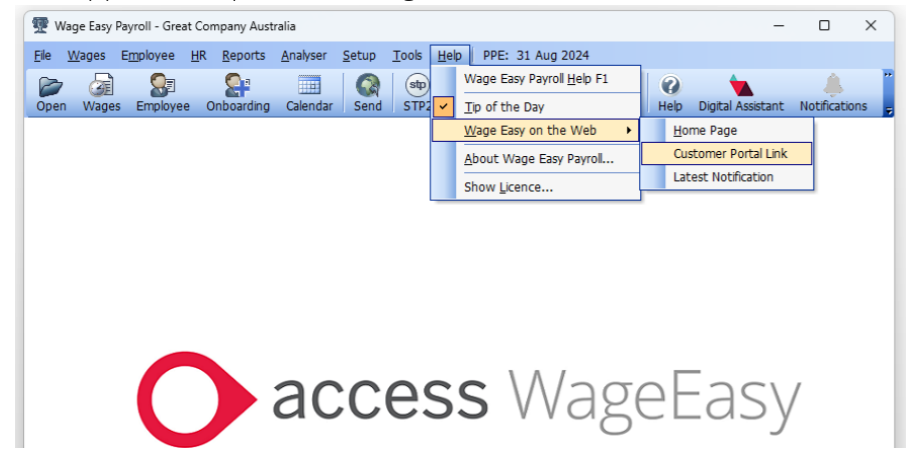

• Update to licensing email – in product and registration form

|                                                                     |                      | ige Lus                                                                                                    | sy Payron Musi                                                                                                 | lana                                                     |
|---------------------------------------------------------------------|----------------------|----------------------------------------------------------------------------------------------------|----------------------------------------------------------------------------------------------------|----------------------------------------------------------|
|                                                                     | Serial No            |                                                                                                    | Office Use Only                                                                                                | 05 Sep 2024                                              |
|                                                                     | 24617-09795          | -09083                                                                                                    |                                                                                                    |                                                          |
| Vage Easy Payroll HR Licensing Wizard                               |                      | ×                                                                                                    | 4-14-7-19-19-26-7-19-19-19-7-7-7-19-8-<br>(4 Nov 2024) (1F7ABFE6-FB04-4                                        | 19-14-8-14-19-8-14-8-19-14-8-<br>47E9-AC7D-4EDDBE118BFB) |
| Print Registration Form                                             |                      |                                                                                                    | Australia                                                                                                    |                                                          |
|                                                                     |                      |                                                                                                    | Australia                                                                                                    |                                                          |
| rint/Reprint the registration form.                                 |                      |                                                                                                    | ABN: 4007100                                                                                                   | 07326                                                    |
| The registration form for this Company will be printed when you cli | ick the Next button. |                                                                                                    | tive employees (EBA Unlicensed)                                                                                | Exp:4/11/24                                              |
| Please email the form to WageEasy.Licencing@theaccessgroup          | o.com                |                                                                                                    |                                                                                                    |                                                          |
|                                                                     |                      |                                                                                                    | P/Code:                                                                                                    | 3102                                                     |
|                                                                     |                      |                                                                                                    | neeasv@theaccessgroup.com                                                                                      |                                                          |
|                                                                     |                      |                                                                                                    | Fax                                                                                                    |                                                          |
|                                                                     |                      |                                                                                                    | estert 5                                                                                                    |                                                          |
|                                                                     |                      |                                                                                                    | nployees requested, you will be involced<br>harge up to the next March 31st (if applic                         | for these employees cable).                              |
|                                                                     |                      |                                                                                                    | r confirmation and signature prior to the<br>ntil such time as we receive full payment                         | issue of an invoice. Your                                |
| Don't print the Company Registration Form                           |                      |                                                                                                    |                                                                                                    |                                                          |
| < Back                                                              | Next >               | Cancel                                                                                                    | nit specified in the Purchase Order by en<br>as are applicable to the increased emplo                          | itering into an additional<br>yee limit.                 |
|                                                                     |                      | Once use on                                                                                                    | de la companya de la companya de la companya de la companya de la companya de la companya de la companya de la |                                                          |
|                                                                     | Serial No:           | 34121-62386-3                                                                                                    | 39229                                                                                                    |                                                          |
|                                                                     | Company Name:        | Great Compan                                                                                                    | iy Australia                                                                                                   |                                                          |
|                                                                     | Trading Name:        | Great Compan                                                                                                    | y Australia                                                                                                    | 2222                                                     |
|                                                                     | Licence Info:        | 6/204/231<br>Limited to 50 a                                                                                                    | ABN: 400/100                                                                                                   | 11320                                                    |
|                                                                     |                      | manager and the second of the second second se | terre emproyees (Ebri Officended)                                                                              |                                                          |

**Company Registration Form** 

#### Diagnostic reporting

## • Diagnostic reporting send to Support change

Diagnostics reports are now to be sent via the Support Portal rather than emailed.

#### https://accessgroup.my.site.com/Support/s/login/

| Wage Easy has detected an anomaly in your system<br>To help our support team work with you to maintain the highest level of system<br>integrity, please<br>> Close this message<br>> From File>Maintenance>Database>Maintenance, complete the Wizard,<br>taking a backup of your database when prompted and tick to Compact.<br>Once complete, continue using WageEasy and if the diagnostic recurs, please<br>raise a case with Support by dicking the Support button below. |
|----------------------------------------------------------------------------------------------------|
| To help our support team work with you to maintain the highest level of system<br>integrity, please<br>> Close this message<br>> From File>Maintenance>Database>Maintenance, complete the Wizard,<br>taking a backup of your database when prompted and tick to Compact.<br>Once complete, continue using WageEasy and if the diagnostic recurs, please<br>raise a case with Support by clicking the Support button below.                                                    |
|                                                                                                    |
| Print Support Close Details <<                                                                                                    |
| Whilst the following message may seem cryptic, it is extremely valuable to our<br>team and will assist us to diagnose and rectify the anomaly. We thank you for<br>taking the time to let us know.<br><b>Support Services has detected:</b><br>EAccessViolation: Access violation at address 00000000. Read of address<br>00000000                                                                                                    |

#### • Diagnostic error minimisation – Awards

Diagnostic errors often occur when screens are closed before they have finished loading. Awards are an area where these are especially prevalent, more so when the operator is 'speedy'.

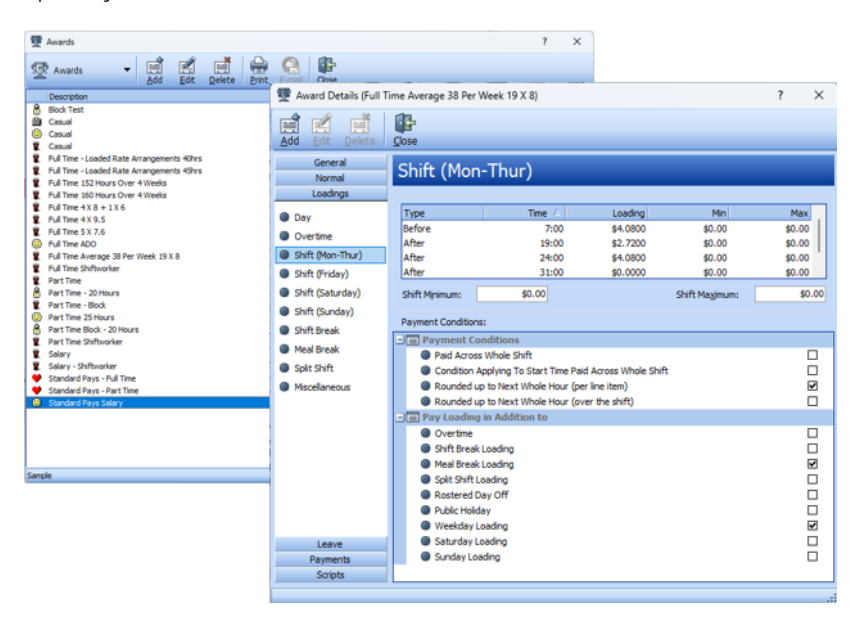

## New Company File setup – ensure Lookup tables are populated (bug fix)

When a New Company (database) is created, Lookup Tables need to be added. Lookup Country is mandatory for successful STP2 reporting. Lookup Tables

LookupCountry

- LookupEmploymentType
- LookupGender
- LookupMaritalStatus
- LookupState
- LookupTitle

#### Release installation inclusions clean up

Desktop release, old PDL files have been removed from the default file folder (C:\Users\Public\Documents\Wage Easy Payroll\Association Data\Australia) included with the release.

| Local Disk (C:) $\rightarrow$ Users $\rightarrow$ Public $\rightarrow$ Public Documents $\rightarrow$ Wage Easy | Payroll > Assoc | iation Data > Australia |
|----------------------------------------------------------------------------------------------------|-----------------|-------------------------|
|                                                                                                    |                 |                         |
| $\overleftrightarrow$ $\widehat{\mathbb{H}}$ $\mathbb{N}$ Sort $\sim$ $\equiv$ View $\sim$ $\cdots$             |                 |                         |
| Name                                                                                                    | Туре            | Size                    |
| General Retail Industry Award 2020.Pdl                                                                          | PDL File        | 11,199 KB               |
| General Retail Industry Award 2020_2024-25_UPDATE.PdI                                                           | PDL File        | 795 KB                  |
| Hospitality Industry General Award 2020 Junior_2024-25_UPDATE.Pdl                                               | PDL File        | 22 KB                   |
| Hospitality Industry General Award 2020.Pdl                                                                     | PDL File        | 14,428 KB               |
| Hospitality Industry General Award 2020_2024-25_UPDATE.Pdl                                                      | PDL File        | 884 KB                  |
| Modern Awards Base,Pdl                                                                                          | PDL File        | 1,508 KB                |
| Registered & Licensed Clubs Award 2020.Pdl                                                                      | PDL File        | 18,842 KB               |
| Registered & Licensed Clubs Award 2020_2024-25_UPDATE.Pdl                                                       | PDL File        | 1,169 KB                |
| Restaurant Industry Award 2020.PdI                                                                              | PDL File        | 7,948 KB                |
| Restaurant Industry Award 2020_2024-25_UPDATE.PdI                                                               | PDL File        | 464 KB                  |
| Sample.Pdl                                                                                                    | PDL File        | 598 KB                  |
| E Standard Pays.Pdl                                                                                             | PDL File        | 214 KB                  |
| Tax Tables.Pdl                                                                                                  | PDL File        | 883 KB                  |
| Tax Tables_2024-25_UPDATE.Pdl                                                                                   | PDL File        | 52 KB                   |

## New Zealand ME Tax Table calculation update

Special handling added for tax codes ME and ML no longer required anymore with 31 July 2024 changes with standard tax table configuration now able to handle.

| Edit Tax Table Details (New Zealand Tax) ? X |                    |                |                |    |          |       |  |  |
|----------------------------------------------|--------------------|----------------|----------------|----|----------|-------|--|--|
| Add Edit De                                  | lete               |                |                |    |          |       |  |  |
| Tax Table Emplo                              | yees               |                |                |    |          |       |  |  |
| Description:                                 | ME (Main Income Ii | ETC)           |                |    |          |       |  |  |
| Weekly Tax<br>Free Amount:                   | \$0.00             | <u>E</u> ffe   | tive Date:     | 31 | /07/2024 | -     |  |  |
| Tax <u>C</u> ode:                            | ME                 |                |                |    |          | -     |  |  |
| 📃 Student Loan T                             | ax Table           |                |                |    |          |       |  |  |
| Flat Rate<br>Threshold                       | \$0.00             | Flat I<br>Pero | Rate<br>entage |    | 0.       | 00%   |  |  |
| Weekly Earnings (x)                          | ) Less Than \$     | a              |                | b  |          |       |  |  |
|                                              | \$300.00           |                | 0.1210         |    | 0.00     | 000   |  |  |
|                                              | \$461.52           |                | 0.1910         |    | 21.00    | 000   |  |  |
|                                              | \$1,028.85         |                | 0.1910         |    | 31.00    | 000   |  |  |
|                                              | \$1,269.23         |                | 0.3160         |    | 159,60   | 58    |  |  |
|                                              | \$1,346.13         |                | 0.4460         |    | 324.60   | )58   |  |  |
|                                              | \$1,346.15         |                | 0.3160         |    | 1.49.60  | )58 I |  |  |
|                                              | \$1,501.92         |                | 0.3160         |    | 149.6058 |       |  |  |
|                                              | \$2,736.19         |                | 0.3460         |    | 194.66   | 535   |  |  |
|                                              |                    |                | OK             |    | Capo     | -     |  |  |
|                                              |                    |                |                |    | Curic    |       |  |  |

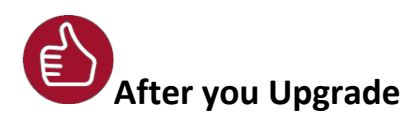

After the upgrade is installed, you should check that the correct software and database versions are displayed. If the latest version numbers are not as displayed below, Access WageEasy may not have been successfully upgraded.

## To check the version of Access WageEasy

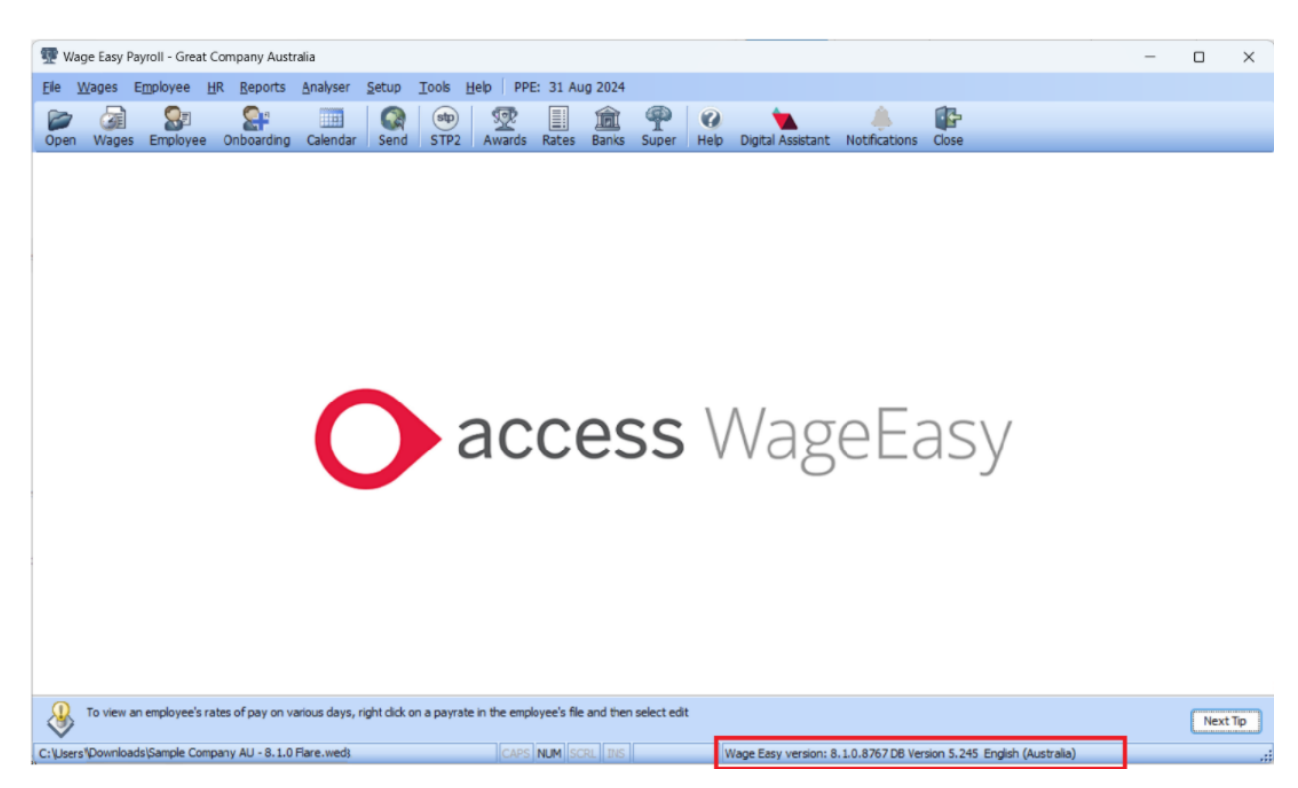

The version number is displayed on the bottom right-hand corner of the main Access WageEasy screen.

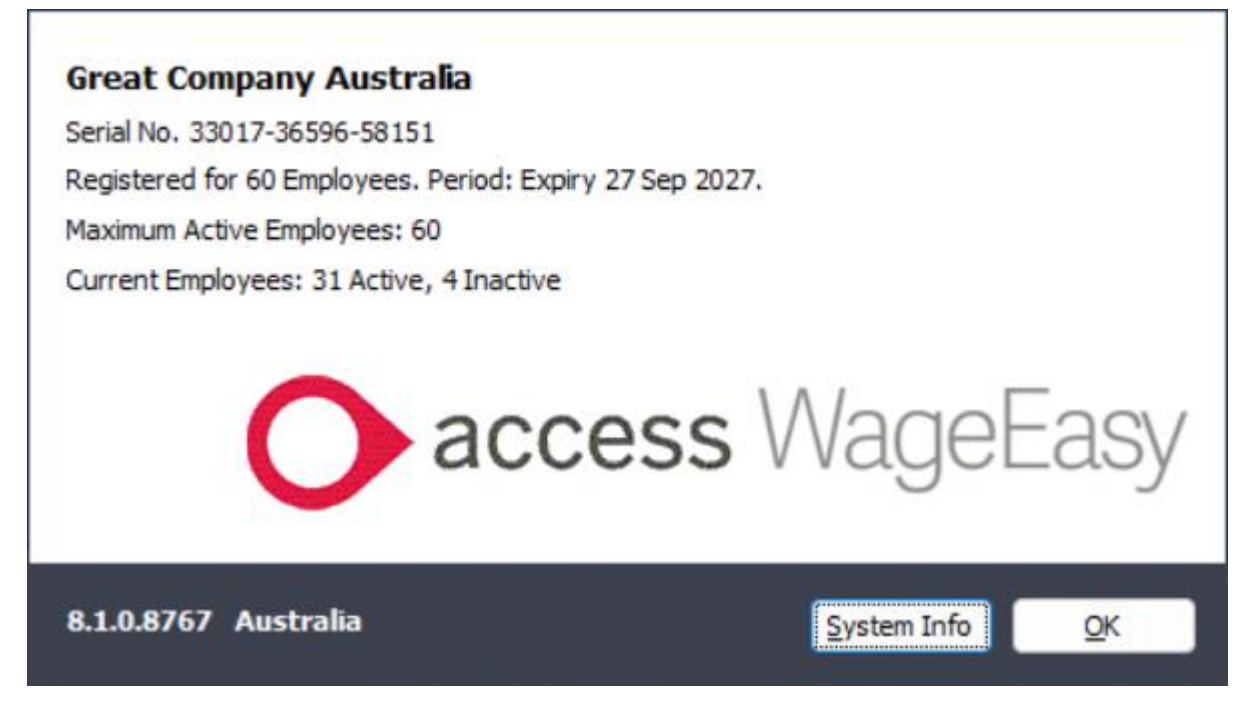

Your new database version number after the upgrade will be 8.1.0.8767

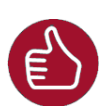

After you have upgraded and opened your database, you can also check the version number by going to *Help > About Wage Easy Payroll*.

## **Knowledge Base**

For further general information on this update, check out **Knowledge Base** and benefit from **anytime access to an extensive knowledge base** of FAQs and product support queries to assist with your payroll processing.

Access Knowledge Base